Strategic Partnerships Institutes Support Program

User Guide

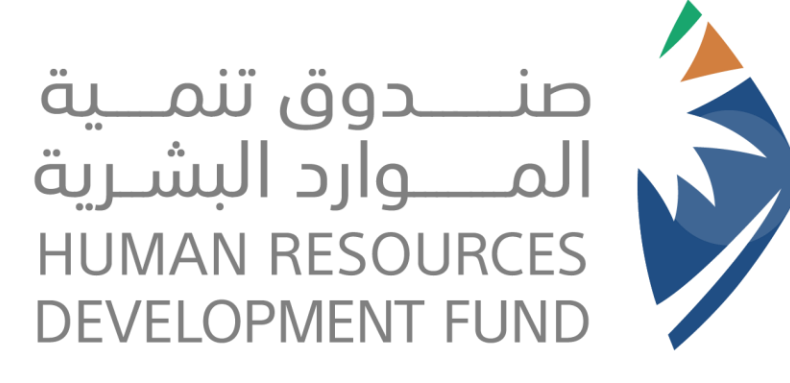

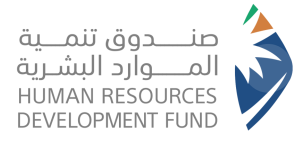

# <image>

|                                                        | بيانات تسجيل المنشأة :                  |
|--------------------------------------------------------|-----------------------------------------|
|                                                        | الزامي                                  |
| نوع القطاع<br>اختر<br>تاريخ التأسيس<br>▼∭              | اسم المنشأة<br>الشكل الفانوني<br>اختر ◄ |
| الحب المنطقة المدينة<br>اختر ∨ اختر ∨<br>الرمز البريدې | المعودي<br>اسم الشارع<br>صندوق البريد   |
| العاكس التحويلة البريد الالكترونكي                     | <b>الهاتف</b> التحويلة                  |

#### Steps of Comprehensive Agreement

First: Access the electronic link below, and choose the Strategic Partnerships Institutes Support Program: https://www.hrdf.org.sa/Home

Second: The Second Party (Establishment) shall read the online system, and then he clicks on the (Ok) button at the bottom of the page.

Third: a page related to registering the establishment's data will appear. The data shall be filled in completely, correctly, and in accordance with the commercial registration.

ourth: After that, the establishment can authorize one of its employees to refer to the branch and sign the comprehensive agreement, noting that the signature equirements are:

- Bringing the seal.
- Bringing a copy of the commercial registration and a copy of the social insurance certificate.
- Bringing a letter of authorization authenticated by the Chamber of Commerce in the following format:

We would like to inform you that we have authorized Mr. (...), with Civil Status Card No. (....) in the position of (...) to sign the comprehensive agreement on our behalf)). emark: The position of the employee authorized to sign shall not be less than the position of a department manager, and he shall be a Saudi national, noting that if one of ne employees whose names are mentioned in the establishment's commercial registration is present, it is not necessary to bring an authorization letter.

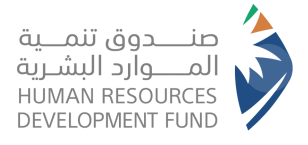

Steps to Submit a Support Request Post-Signing Stage of the Comprehensive Agreement

First: Enter the Fund's website: <u>https://online.hrdf.org.sa/login.php</u>

Then login to the system using your username and password.

Second: after you access the establishment's profile, choose (Submit a Support Request)

Third: Insert the support request and fill in the jobs and educational qualifications data, and the employment plan in the automated system through the following steps:

- Choose the agreement number and the name of the program (Strategic Partnerships Institutes Support Program)
- After you fill in the data, click on the supported jobs data visible at the top of the page.
- A new page will appear on which you click on Add New Jobs

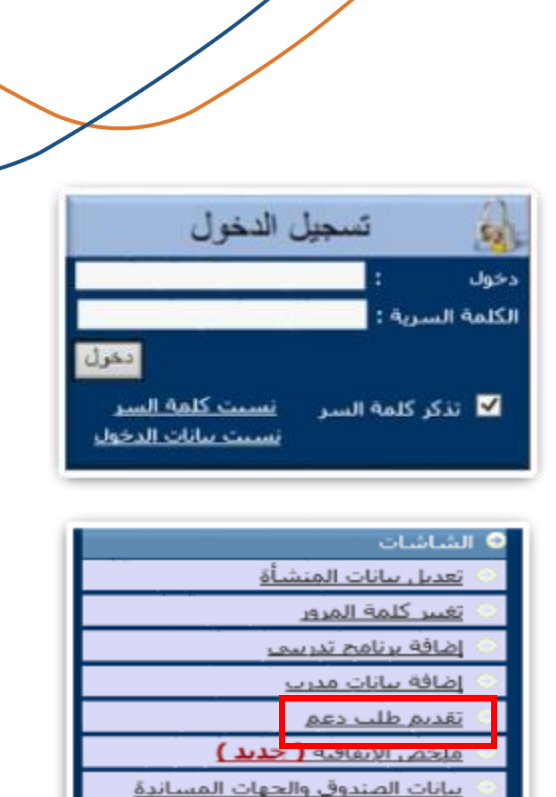

| البيانات الفلعة المراجع بالعالية المدعومة الاحمالية                                                        | ماده الوقات الستوية مناع الدعر لاجترابه                         |
|----------------------------------------------------------------------------------------------------|-----------------------------------------------------------------|
| الأمالة وليله جديدة لطب الدعم سيافيتنا شا                                                                  | teriar<br>V                                                     |
| لألمة نواح الانتلاقية.<br>نوع البطنية عند الفرض الحنين المؤطل دعم تكنفة رائب رائب عن البطنية بنم البوليك - | العلو الرئيسة وراميني المنظم (يا أمر المراج المدير)<br>الدي الا |
| الحدمة الحصر الوظيفية الملمات اللذريب التوظيف الوظيف مع يوم اعتبار<br>تواتع الأنفالية غير موجودة           | نوو المری (الاعلام) مع الممة<br> احد] الا                       |
| ( )                                                                                                    | und tellopi.<br>V                                               |

عداد فاتورة جديدة

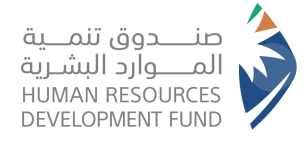

| مؤشرات العالية الزليسيا   | es.to Reduki            | رهم بهانات التدريب                                       | متحص أقية اتد | Astall oldsall                 |
|---------------------------|-------------------------|----------------------------------------------------------|---------------|--------------------------------|
|                           |                         | می الوظیفة (او اختر اخر )<br>آلا                         | (             | المدينة (مغرالونتيغة<br>الحترا |
|                           |                         | شعل بعض هذه الشواغر من.<br>الاحبوادات الخاصة - المعاقبين | یشکن<br>دون ۱ | عدد الشواغر                    |
| المحصص العلمي<br>1 الجر 2 | مانتساعی العام<br>حبر ا | يتوك العلمان ال<br>ا                                     |               | المؤهل المطلوب<br>(أحدر)       |
|                           |                         | التذريب بالشهر                                           | - Teo         |                                |
|                           |                         | ×                                                        |               | مرجة التقريب<br>[اخبر]         |
|                           |                         | دعم التوطيف                                              | فنرة          | مِدَة النَدَريب<br>الندريب     |

| برناهج القذريب |                   |                  |  |  |
|----------------|-------------------|------------------|--|--|
| حالة الاعتراف  | مستوك البرنامج    | برنامج التدريب   |  |  |
| نعم            | دبلوم (سنة فاكثر) | فنما لجام        |  |  |
| نعم            | دبلوم (سنة فاكثر) | فتبي كفريائين    |  |  |
| نعم            | دبلوم (سنة فاكثر) | مشغل معمل        |  |  |
| نعم            | دبلوم (سنة فاكثر) | <u>قتف اناسب</u> |  |  |
| نعم            | دبلوم (سنة فاكثر) | فتبي حفز         |  |  |

| ظيفة()                  | الوصف الوظيغې لو |
|-------------------------|------------------|
| الوصف، المهام، الواجبات | الرقم التسلسلي   |
|                         | 1                |
|                         | T                |
|                         | T                |

| تحديث | اضف وظيفة | جديد |
|-------|-----------|------|
|-------|-----------|------|

Fourth: the jobs data is recorded independently for each job based on the job title according to the following steps:

Register general jobs data

• Go to the "Training Program Data" at the top of the page and choose the desired training program

• Go to the "Job Description" at the top of the page and then fill in its data.

• Then click on "Add a Job" icon at the bottom of the page.

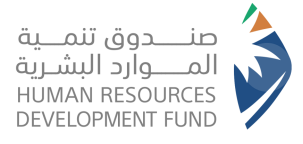

|                                         |                  | لية             | بالغ الدعم الاجما    | a ing            | لرفائه لددء | بيانان ا              | ن العامة    | البيانا       |
|-----------------------------------------|------------------|-----------------|----------------------|------------------|-------------|-----------------------|-------------|---------------|
|                                         |                  |                 |                      |                  |             |                       |             |               |
|                                         |                  |                 |                      |                  | افغط قنا    | لظلب الدعس            | ظفة جنبدة   | 49(9) 1       |
|                                         |                  |                 |                      |                  |             |                       | ح الانفاقية | فائمة نواز    |
| مترالوظيفة بنتر التوظيف .<br>مترالوظيفة | رآنب<br>النداية. | رآنب<br>الاردين | دغم تكلفة<br>التدريب | المؤقل<br>المأدف | الجنس       | عدد الفرص<br>المطلقية | الوظيفة     | نوع<br>الخامة |

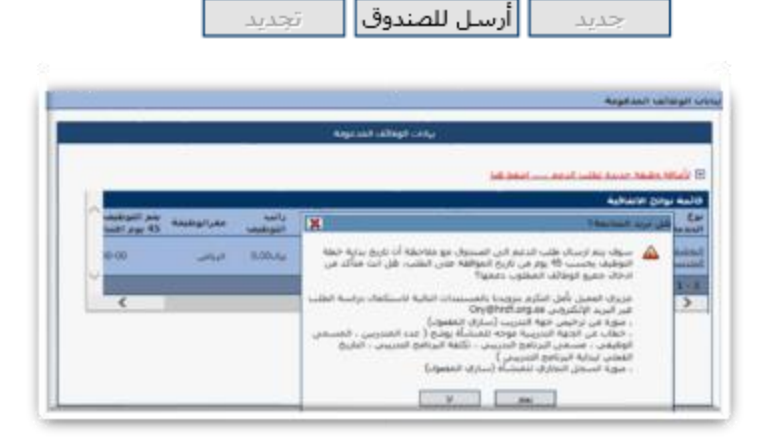

| الحالة. |       | شواغر |       |
|---------|-------|-------|-------|
| ୶୲ଌ୲    | محجوز | شاغر  | مشغول |
| عرض     |       | v     |       |

- If there are other jobs, they can be inserted by choosing "Add a New Job" at the top of the page
- After completing registration of jobs, select "Send to the Box"" at the bottom of the page.
- After that, a message will appear stating that the required documents shall be sent to the email shown in the message to complete examining the request.
- You will observe that request is in the "Review" status.

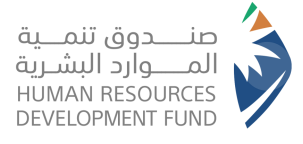

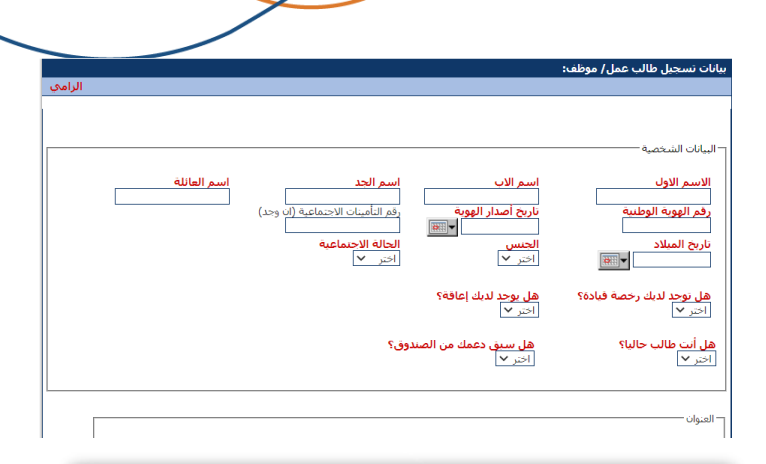

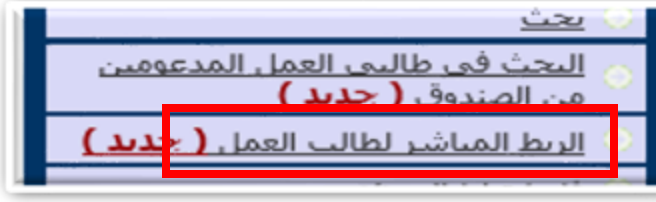

|                 | V                            | خالب المغل           |                               |                                     |              | . 151411<br>سر         | جير الواليفة عن طلب الدعم:<br>م<br>فم الهوية الوطبية طالب المم<br>19              |
|-----------------|------------------------------|----------------------|-------------------------------|-------------------------------------|--------------|------------------------|-----------------------------------------------------------------------------------|
|                 |                              |                      |                               |                                     |              |                        | ية طلب الدكتر                                                                     |
| المنطقة<br>الجر | دهم تكلفة التدريب<br>3000.00 | نخصص الملمان<br>وحد  | العلمي ال<br>الوية العامة الا | <b>الجنس المؤهل</b><br>ذكر شهادة ال | إغر الونلائف | ونليغيغ خسوا<br>20     | المة نوائج الالفاقية<br><b>توطيقة عدد الغرض ال</b><br>تشغل رافعة 20               |
|                 | لرائب خليال التدريب<br>300   | احماني ا<br>مار 0.00 | اخر<br>وان                    | کن<br>0.00                          |              | المواميلات<br>مار 0.00 | نرائب و البدلات خلال الندريب<br>ن <b>رائب الأساسي</b><br>الر <mark>3000.00</mark> |
|                 | ، الرائب بعد الشريب<br>0.    | 21001<br>20-10       | نىر<br>رەر                    | يكن<br>0.00                         |              | 0%.elpa8<br>0.00       | لرائب و البدلات بعد الندريب<br><b>نرائب الأساسيي</b><br>بر <mark>6.00</mark>      |
|                 | ىل نكل اسبوع                 | عدد ابام العه<br>5   |                               | العمل تکل ہوم                       | هوع ساعات    |                        | نرائب و البدلات بعد الندريب<br>اريخ الابتداء النجنات<br>الا                       |

Fifth: If the Fund approves the request and there are no comments, the request status will be changed to (A Contract), and then the employees will be linked in the system to the jobs that were previously inserted through the following steps:

• Register their data as (Job Applicants) on the online link:

https://online.hrdf.org.sa/customer/pc\_term\_condition.php

- Log in to the establishment's account and choose "Direct Link for the Job Seeker" located on the right of the page.
- Choose "View Agreements" to view the agreements which are in the status of "An Establishment's Contract".
- Choose the agreement for which there will be a link.
- Select the job based on the jobs entered for the previously selected agreement.
- Add the ID number, then click on the left side, and the name of the employee whose data was previously registered will appear to you.
- After that, enter the date on which the employee begins his work.
- The "Apply" button will appear to confirm the linking process.
- After that, a message will appear.

#### 関 تمت اضافة الطلب بنجاح

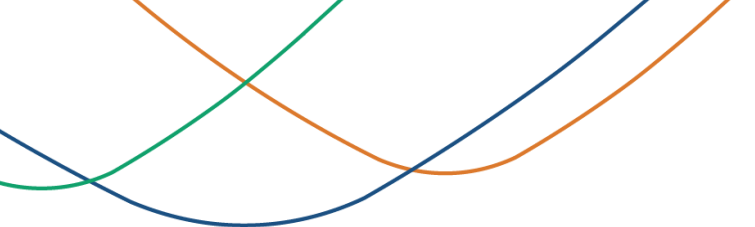

تعديل بيانات المنشأة

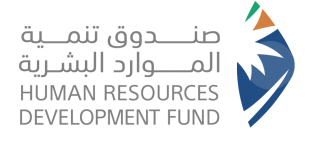

- You can follow the status of the request and the status of linking employees by clicking on (Agreement Summary) or (List of All Employees) at the right of the screen in the establishment's online account.
- If employees, whose number is fewer than the required number sent by the establishment, are linked to request support, a "Sufficient Required Number" letter shall be sent so that we can change the request status to (Valid).

| الحالة | مستقيل |       | العدد الكلي شواغر | العدد الكلي |           |
|--------|--------|-------|-------------------|-------------|-----------|
| 400001 |        | محجوز | شاغر              | مشغول       | للوظائف   |
| عقد    | ·      | •     | ٤                 | ١٦          | <u>۲+</u> |
|        |        |       |                   |             |           |

• After that, an (Approval) will be issued by the Human Resources Development Fund for the submitted support request, and the status of the request will change to (Valid).

| àlle II | 1.41     |       | شواغر |       | العدد الكلي |
|---------|----------|-------|-------|-------|-------------|
| 000     | مستغيل   | محجوز | شاغر  | مشغول | للوظائف     |
| سارى    | <u>·</u> | •     | •     | ۲٠    | <u>۲.</u>   |
|         |          |       |       |       |             |

After the request status changes to (Valid), the financial claims shall be uploaded on a monthly basis.

|                                                                                          | _ |
|------------------------------------------------------------------------------------------|---|
| 🔾 تغيير كلمة المرور                                                                      | 2 |
| 🔾 إضافة برنامج تدريبي                                                                    | 5 |
| اضافة سانات مدرب                                                                         | 5 |
| ا يقديم طلب دعم                                                                          | 5 |
| ا ملخص الاتفاقية ( جديد )                                                                | 2 |
| <u>سانات الصندوق والجهات المساندة</u>                                                    | 2 |
| اعداد فاتورة جديدة                                                                       | 5 |
| العروض الأخيرة                                                                           | 5 |
| إنهاء خدمات طالب العمل المدعوم<br>> على يرنامج التنظيم الوطني للتدريب<br>المشترك( جديد ) | 5 |
| المقائمة يحميع الموظفين                                                                  | ) |
| ا جداول الوقت و الحضور                                                                   | 2 |
| الما الما الما المعم الما الما الما الما                                                 | 5 |
| 🔾 جهات التدريب                                                                           | 5 |
| ) <u>بحث</u>                                                                             | 5 |
| البحث في طالبي العمل المدعومين<br>من الصندوق ( ج <b>ديد )</b>                            | 2 |
| ) الربط المناشر لطالب العمل ( جديد )                                                     | 2 |
|                                                                                          |   |

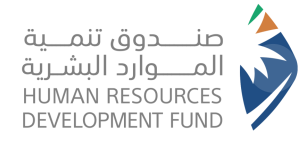

### Remark: Internet Explorer shall be running in Microsoft Edge browser as shown below:

|                                       | 🐚 🤉          | °⊞ £= ô7                                   |              |
|---------------------------------------|--------------|--------------------------------------------|--------------|
| الإعدادات                             | Ctrl+T       | علامة تبويب جديدة                          |              |
|                                       | Ctrl+N       | نافذة جديدة                                |              |
| Q البحث في الإعدادات                  | Ctrl+Shift+N | نافذة InPrivate جديدة                      | Ę            |
| التعريف 🕲                             | ⊿7 + 100     | تكبير/تصغير — %0                           |              |
| 🖞 الخصوصية والبحث والخدمات            | Ctrl+Shift+O | قوائم المفضلة                              | £_≡          |
| 🖓 المظهر                              | Ctrl+Shift+Y | المجموعات                                  | Ē            |
| 💷 الشريط الجانبي                      | Ctrl+H       | المحفوظات                                  | 5            |
| 🗄 البدء والصفحة الرئيسية وعلامات      | Ctrl+J       | التنزيلات                                  | $\downarrow$ |
| التبويب الجديدة                       | <            | التطبيقات                                  | BB           |
| 🖄 مشاركة ونسخ ولصق                    |              | الملحقات                                   | 3            |
| 🛱 ملفات تعريف الارتباط وأذونات الموقع |              | Microsoft Rewards                          | 8            |
| 🗔 المستعرض الافتراضي                  |              | الأداء                                     | ÷            |
| ⊥ التنزيلات                           | Ctrl+P       | طباعة                                      | Ø            |
| ® أمان العائلة                        | Ctrl+Shift+S | التقاط الويب                               | Ø            |
| 9 ····9                               | Ctrl+Shift+X | تحدید «الویب»                              | C            |
|                                       |              | مشاركة                                     | Ē            |
| ل <sub></sub> ם الطابقات<br>—         | Ctrl+F       | بحث في الصفحة                              | ත            |
| <ul> <li>النظام والاداء</li> </ul>    | Ctrl+Shift+U | قراءة بصوت عال                             | A»           |
| 🖰 لإعادة تعيين الإعدادات              |              | إعادة التحميل في وضع Explorer على الإنترنت | ē            |
| 🕷 🏻 إمكانية الوصول                    | <            | المزيد من الأدوات                          |              |
| حول Microsoft Edge حول                |              | الإعدادات                                  | \$           |
|                                       | <            | التعليمات والملاحظات                       | 0            |
|                                       |              | إغلاق Microsoft Edge                       |              |
|                                       |              | تتم الإدارة بواسطة مؤسستك                  | Ö            |
|                                       |              |                                            | _            |

| Ζ                                                                                                    |                                                       |                                                               |         |
|----------------------------------------------------------------------------------------------------|-------------------------------------------------------|---------------------------------------------------------------|---------|
| نستعرض الافتراضي                                                                                                    |                                                       |                                                               |         |
| بعد Microsoft Edge المستعرض الافتراضي لديك                                                                                                    |                                                       | التعيين كافترا                                                | نراضي   |
| وافق مع Internet Explorer                                                                                                    |                                                       |                                                               |         |
| ج Internet Explorer يفتح مواقع في Microsoft Edge (يفتح مواقع في                                                                                                    |                                                       | المواقع غير المتوافقة فقط                                     | V       |
| عند الاستعراض في Internet Explorer، يمكنك اختيار فتح المواقع تلقائيًا في Microsoft Edge<br>منذ الاستعراض                                                           | 1                                                     |                                                               |         |
| لسماح بإعادة تحميل المواقع في وضع Internet Explorer (وضع IE) ()<br>عند الاستعراض لغ Microsoft Edge () كان الموقع ينظله المواقع القوان                              | فق، فيمكنك اختيار إعادة تحم                           | السماح<br>في وضع Internet Explorer                            | ×       |
|                                                                                                    |                                                       |                                                               | الإرافة |
| <b>صفحات وضع Internet Explorer</b><br>سُفَتَع هذه الصفحات في وضع Internet Explorer لمدة 30 يوماً من التاريخ الذي تضيف فيه<br>المالياً.                             | الصفحات. لديك صفحة واحد                               | ام<br>المُفتح في وضع nternet Explorer                         | Int     |
| <b>عـفات وضع Internet Explorer</b><br>سُقَتَعَ هذه الصفات في وضع Internet Explore لمدة 30 يوماً من التاريخ الذي تضيف فيه<br>لمائياً.<br>مصفحة                      | الصفحات، لديك صفحة واحد<br>تاريخ الإضافة              | الم<br>أنشق في وضع ternet Explorer<br>انتهاء الصلاحية         | Int     |
| عفات وضع Internet Explore<br>المئة هذا المنفات في وضع Internet Explore لمدة 30 يوماً من التاريخ الذي تضيف فيه<br>المؤلد.<br>] https://online.hrdf.org.sa/login.php | الصفحات. لديك صفحة واحد<br>تاريخ الإضافة<br>2023/4/27 | ملفّتع في وضع ternet Explorer<br>التهاء الصلاحية<br>2023/5/27 | Int     |

| 3 |              |                                            |                          |  |  |  |  |
|---|--------------|--------------------------------------------|--------------------------|--|--|--|--|
|   | ۵ 🔋          | £= (a) A ⊘                                 |                          |  |  |  |  |
|   | Ctrl+T       | علامة تبويب جديدة                          |                          |  |  |  |  |
|   | Ctrl+N       | نافذة جديدة                                |                          |  |  |  |  |
|   | Ctrl+Shift+N | نافذة InPrivate جديدة                      | Ce                       |  |  |  |  |
| ⊿ | + 100%       | تكبير/تصغير —                              |                          |  |  |  |  |
|   | Ctrl+Shift+O | قوائم المفضلة                              | €≦                       |  |  |  |  |
|   | Ctrl+Shift+Y | المجموعات                                  | Ē                        |  |  |  |  |
|   | Ctrl+H       | المحفوظات                                  | 5                        |  |  |  |  |
|   | Ctrl+J       | التنزيلات                                  | $\underline{\downarrow}$ |  |  |  |  |
| < |              | التطبيقات                                  | B                        |  |  |  |  |
|   |              | الملحقات                                   | G                        |  |  |  |  |
|   |              | Microsoft Rewards                          | ጽ                        |  |  |  |  |
|   |              | الأداء                                     | ÷                        |  |  |  |  |
|   | Ctrl+P       | طباعة                                      | Ø                        |  |  |  |  |
|   | Ctrl+Shift+S | التقاط الويب                               | Ø                        |  |  |  |  |
|   | Ctrl+Shift+X | تحديد «الويب»                              | C                        |  |  |  |  |
|   |              | مشاركة                                     | È                        |  |  |  |  |
|   | Ctrl+F       | بحث في الصفحة                              | තී                       |  |  |  |  |
|   | Ctrl+Shift+U | قراءة بصوت عال                             | Aø                       |  |  |  |  |
|   |              | إعادة التحميل في وضع Explorer على الإنترنت | ø                        |  |  |  |  |
| < |              | المزيد من الأدوات                          |                          |  |  |  |  |
|   |              | الإعدادات                                  | ŝ                        |  |  |  |  |
| < |              | التعليمات والملاحظات                       | ?                        |  |  |  |  |
|   |              | إغلاق Microsoft Edge                       |                          |  |  |  |  |
|   |              | تتم الإدارة بواسطة مؤسستك                  | Ô                        |  |  |  |  |

| https://online.hrdf.org.sa/login.php 🙃 🧔                                                                                                    |        |
|----------------------------------------------------------------------------------------------------|--------|
| imes الصفحة مفتوحة في وضع Internet                                                                                                    | c<br>c |
| <b>Explorer</b><br>تعمل معظم الصفحات بشكل أفضل في Microsoft Edge.<br>لأسباب أمنية، نوصيك بمغادرة هذا الوضع بمجرد الانتهاء من<br>تصفح هذه الصفحة، <u>معرفة المزيد</u> |        |
| فتح هذه الصفحة في طريقة عرض "التوافق"<br>فتح هذه الصفحة في وضع Internet Explorer<br>في المرة القادمة                                                                 | c      |
| إدارة<br>صع التوافق: IE5                                                                                                    | c<br>c |
|                                                                                                    | <      |

4

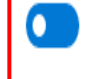

Х

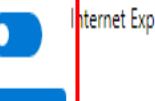

## Thank You